# CHULETA IMPRESIÓN CANON CON CÓDIGO

### Instalar el programa descargado

Botón derecho - instalador de paquetes GDebi

## <u>Abrir el programa</u>

- CONTROL + ALT + T
- sudo -i ENTER
- cque ENTER

| Sin títu                                                                         | lo 1 - LibreOffice Writer               | - + ×    | George C. |
|----------------------------------------------------------------------------------|-----------------------------------------|----------|-----------|
| Archivo Editar Ver Insertar Formato Tabla Herramientas Ventana                   | Ayuda                                   | ×        |           |
| 🖓 🤨 🖓 🖕 🚰 🗶 💌 🔝 🖳 😫 💥 🖓 👘 🔶                                                      | CQue 2.0-10: Registered (Linux) - + ×   | ×        |           |
| 🗄 Estilo predetermir 💌 Liberation Serif 💌 12 💌 🙈 🔌 🚣                             | File Edit Options About                 | ×        |           |
| root@vitalinux: ~                                                                | Queue Nane:                             |          |           |
| Archivo Edición Pestañas Ayuda                                                   | * Canon-5570 A Queue Type: PostScript - |          | 100       |
| profesor@vitalinux:~\$ sudo -i<br>root@vitalinux:~# coue                         | * Canon-inageRunne                      |          |           |
| Warning: Cannot convert string "-*-lucida-bold-r-normal10-*" to type F           | * Kyocera                               | 1 28     |           |
| t<br>Warning: Cannot convert string "-*-lucida-bold-i-normal10-*" to type F      | plantaba ja                             | <b>1</b> |           |
| נ<br>Warning: Cannot convert string "-*-lucida-bold-r-normal12-*" to type F<br>+ |                                         | 0        | 9         |
| Warning: Cannot convert string "-*-lucida-medium-r-normal10-*" to type<br>uct    | Name of the queue:                      |          | oril      |
|                                                                                  |                                         |          | нр        |
|                                                                                  |                                         |          |           |
|                                                                                  |                                         |          | IB RAM    |
|                                                                                  | Delete Next                             |          |           |
|                                                                                  |                                         |          |           |
|                                                                                  | OK Help Carel                           |          | nux ·     |
|                                                                                  |                                         |          |           |
|                                                                                  |                                         |          |           |
|                                                                                  |                                         |          |           |
|                                                                                  |                                         |          |           |
| .5.                                                                              |                                         |          |           |
|                                                                                  |                                         |          |           |
| Página 1 de 1 15 palabras, 61 caracteres Estilo predeterminado                   | Español (España) =: 🖺 Nivel 1 🗅 🗅 🗠     | + 100 %  |           |
| 💿 🙀 🖉 🔲 🔛 👔 👔 👔 [Tareas #183: CEI 🛛 📙 Sin título 1 - Libre 📓 root@vitalinu       | ux: ~ 🗱 CQue 2.0-10: Regi               | 🗅 🛊 🖞    | 12:59     |

### Instalar la impresora

• File - create - PCL - (plantabaja, planta1, planta2) - next

|           | ■<br>Archivo <u>E</u> ditar <u>V</u> er Inse | rtar <u>F</u> ormato <u>T</u> abla <u>H</u> erramientas | Sin título 1 - LibreOffice Writer<br>Ve <u>n</u> tana Ay <u>u</u> da |                                                         | - + ×<br>×                                                                                                    |
|-----------|----------------------------------------------|---------------------------------------------------------|----------------------------------------------------------------------|---------------------------------------------------------|----------------------------------------------------------------------------------------------------|
| P :       | 🔒 • 🚔 • 🗷 💆 (                                | 🔊 🔒 🤮 🕺 🖓 🖻 🛍 - 🏄 🤞                                     | • • 🖉 🚺                                                              | CQue 2.0-10: Registered (Linux)                         | - + × " »                                                                                                    |
|           | Estilo predetermir 👻 Li                      | beration Serif 🔻 12 🔻 🙈 🏾                               | 🛛 🛕 🚽 🛛 File Edit Options                                            | Rbout                                                   |                                                                                                    |
|           | -                                            | ···· ₹14 · 4 · ·                                        | ś ś, ' Queue Nane:                                                   |                                                         |                                                                                                    |
| Do        | л.                                           | Instalar la impresora                                   | * Canon-5570<br>* Canon-inageRunne<br>* Canon-inageRunne             | Queue Type: PCL                                         |                                                                                                    |
| bi -<br>F |                                              | • File                                                  | • Landi-Jagewune                                                     | Name of the queue: Plantabajā<br>New queue name please. | Martin Landon Landon La |
|           |                                              |                                                         |                                                                      | Halp                                                    | Cancel                                                                                                    |
|           | Página 1 de 1 37 palab                       | ras, 206 caracteres Estilo predetern                    | ninado Español (España)                                              | 🖃 🖺 🛛 Nivel 1 🗅 🗅 🗅 🗠                                   | TB                                                                                                    |
| 1         | 📄 🔍 🚞 🚺 🚺 (Tarea                             | s #183: CEI 🛼 Sin título 1 - Libre 🌇 [r                 | oot@vitalinux: ~]                                                    |                                                         | 🌌 📑 蠽 🕼 🖮 🖄 🚺 13                                                                                                    |

• connection type: Remote TCP/IP - 172.30.1.252 (plantabaja) - next

| [<br> <br> <br> <br>                                                                        | )<br>Irchivo Editar Ver Insertar Form | ato <u>T</u> abla <u>H</u> erramier     | Sin título 1 - Li<br>ntas Ve <u>n</u> tana Ay <u>u</u> da               | breOffice Writer<br>📽 🥤 📖 - 💌 🌪 🗛 🥌 😓 - Ω 🛙                                                                                  | a D D 🎄 드 🔒 | - + ×<br>×<br>> »                                                  |
|---------------------------------------------------------------------------------------------|---------------------------------------|-----------------------------------------|-------------------------------------------------------------------------|----------------------------------------------------------------------------------------------------|-------------|--------------------------------------------------------------------|
| Do                                                                                          | Estilo predetermir 👻 Liberation Se    | rif v 12 v                              | File Edit Options                                                       |                                                                                                    | - + x       | ■<br>■<br>■<br>■<br>■<br>■<br>■<br>■<br>■<br>■<br>■<br>■<br>■<br>■ |
|                                                                                             |                                       | Instalar la impresou<br>• File - create | Queue Nane:<br>* Canon-5570<br>* Canon-inageRunne<br>* Canon-inageRunne | Queue         Fort         Hodel         Device Options         Print           Connection Type:         Remote TCP/IP(9100) | : Options   | 1000 €<br>1000 €<br>1000 €<br>1000 €                               |
| -<br>-<br>-<br>-<br>-<br>-<br>-<br>-<br>-<br>-<br>-<br>-<br>-<br>-<br>-<br>-<br>-<br>-<br>- |                                       |                                         | * Kyocera                                                               | Printer Hostname or IP Address: 172.30,1.252<br>Port : 3100                                                                  |             | (2) orl<br>HD<br>JB RAM                                            |
| Li                                                                                          | ·<br>·<br>·                           |                                         | K<br>K                                                                  | Previous plantabaja<br>Help                                                                                                  | Cancel      |                                                                    |
|                                                                                             | àgina 1 de 1 46 palabras, 257 caract  | eres Estilo pre                         | edeterminado                                                            | Español (España) =/ 🕒                                                                                                    |             | - + 100 %                                                          |

• Browse ---- cannon ir 5570/ir6570PCL ---- OK — next

| Archivo     Editar     Ver     Insertar     Formato       Image: Image: Im | Sin título 1 - LibreOffice Writer     - +       Iabla Herramientas Ventana Ayuda                                                                                                    | ×<br>×                                                                                           |
|----------------------------------------------------------------------------------------------------|----------------------------------------------------------------------------------------------------|--------------------------------------------------------------------------------------------------|
| Estilo predetermir  Liberation Serif                                                                                                    | 12       CQue 2.0-10: Registered (Linux)         SOURCECUON<br>SOURCECUON<br>Course Hane:       File Edit Options Rhout         Uneve Hane:       Queue Port Model         Connon-inageRunne<br>Kigoceria       Printer Model:         Enons iR5570/IR6570 PEL<br>Browse       Browse | »<br>t<br>D<br>D<br>D<br>D<br>D<br>D<br>D<br>D<br>D<br>D<br>D<br>D<br>D<br>D<br>D<br>D<br>D<br>D |
|                                                                                                    | Provious plantabaja Next                                                                                                    | <b>1 U X -</b>                                                                                   |
| Pagina 2 de 2 56 palabras, 325 caracteres                                                                                                    | Estilio predeterminado Espanol (Espana) = 1 Nivel 1 1 11 11                                                                                                    | 13:23                                                                                            |

|                  | 68                                                   | c       | Que 2.0-10: R | egistered  | l (Linux)      | -             | + ×              |                           |
|------------------|------------------------------------------------------|---------|---------------|------------|----------------|---------------|------------------|---------------------------|
| Archiv<br>profes | File Edit                                            | Options | About         |            |                |               |                  |                           |
| Varnin           | Queue Nane:                                          | ]       | Queue Port    | Model      | Device Options | Print Options |                  |                           |
| t<br>Warnin<br>t | * Canon-5570<br>* Canon-inageRun<br>* Canon-inageRun |         | [             |            |                |               |                  |                           |
| Warnin<br>t      | * Kyocera                                            | inc.    | Side Paper D  | leck : Off | -              |               |                  |                           |
| Warnin<br>uct    | Бтангалада                                           |         | Output Optic  | ns :       |                |               |                  | ;06<br><sup>05 mayo</sup> |
|                  |                                                      |         |               |            |                |               |                  | 8GIB HD                   |
|                  |                                                      |         |               |            |                |               | V                | ).98GIB RAM               |
|                  |                                                      |         |               |            |                |               |                  |                           |
|                  |                                                      |         | Previous      |            | plantal        | Create        | Next             | linux CID                 |
| alu              | ОК                                                   |         |               | Help       |                | To next fo    | orm: Ad<br>ancel | vanced/Extra.             |
|                  |                                                      |         |               | <u> </u>   |                | 1             | X                |                           |
|                  |                                                      |         |               |            |                |               |                  |                           |
| - 26             |                                                      | root@   | vitalinux: ~  | CQue 2.0-  | 10: Regi       | 🙋 💷 💕         |                  | 13:06                     |

En la misma pantalla pulsamos en CREATE

|                       | 8                    |                                             | * 19 1 1 1 1 1 1 1 1 1 1 1 1 1 1 1 1 1 1               |       |
|-----------------------|----------------------|---------------------------------------------|--------------------------------------------------------|-------|
| Papelera              | MiPC                 |                                             | root@vitalinux:~ - + x                                 |       |
|                       | Ar                   | chivo Edición Pestañas                      | s Avuda                                                |       |
| E                     | рго                  | fesor@vitalinux:~\$ su                      | Ido -i                                                 |       |
| Documentos            | Navegador War        | t@vitalinux:~# cque<br>ning: Cannot convert | string "-*-lucida-bold-r-normal10-*" to type FontStruc |       |
| bocamencos            | web Firefox t        | ning: Cannot convert                        | string "-*-lucida-hold-i-normal10-*" to type FontStruc |       |
|                       | t                    |                                             | CQue 2.0-10: Registered (Linux) - + ×                  |       |
|                       | t war                | Eilo Edit Optic                             | ana Bhaut                                              |       |
| profesores            | War<br>uct           |                                             |                                                        |       |
| zon <u>in</u> tes     |                      | Queue Nane:                                 | Queue Port Model Device Options Print Options          | 4     |
|                       |                      | * Canon-5570<br>* Canon-inageRunne          | пауо                                                   |       |
| privado               | States -             | * Kyocera                                   |                                                        |       |
| A REAL AND            |                      | Culton                                      | General General                                        | ID    |
|                       |                      | -                                           | Hide R4 : Printer default =                            | B RAM |
| alumnos               |                      |                                             | Resolution : 600dpi 🖂                                  |       |
|                       |                      |                                             | Repeat Job (0-99) : Printer default =                  | D     |
|                       |                      |                                             | Media Size : A4 =                                      |       |
| LibreOffice<br>Writer |                      |                                             |                                                        |       |
|                       |                      | 2                                           | Previous plantaba ja                                   |       |
|                       |                      |                                             |                                                        |       |
| Google                |                      | ОК                                          | Help Cancel                                            |       |
| Chrome                |                      |                                             | × ×                                                    |       |
| -                     |                      |                                             |                                                        |       |
| 😽 🗈 🕻                 | 🔍 🚞  🏙 root@vitalinu | x:~ [privado]                               | 🗱 CQue 2.0-10: Regi 🛛 🙀 🚺 🚺 👘 🖒 🛊 🖗                    | 11:04 |

Pantalla interrogación roja dar a OK y luego en la misma pantalla a next

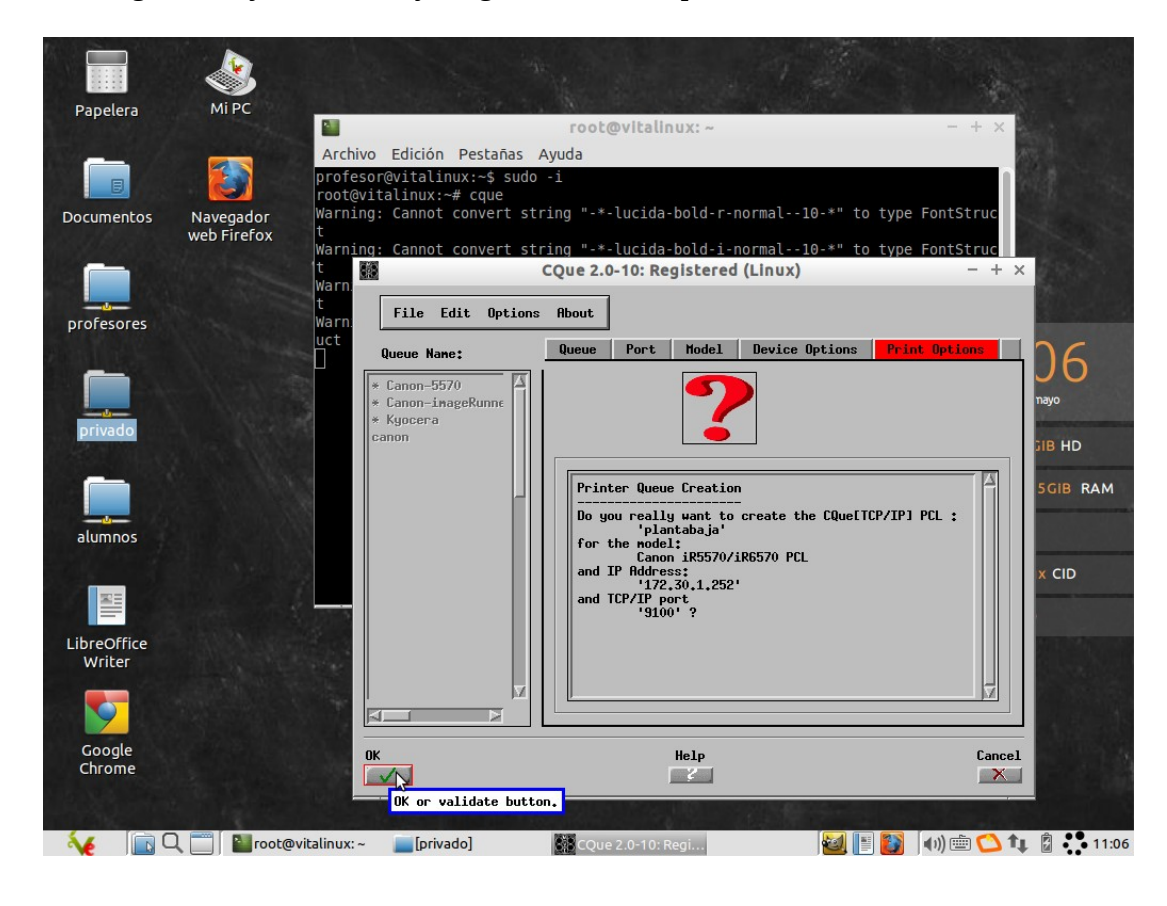

## Pulsamos en ACCOUNTING y rellenamos USER, USER ID y PASSWORD

|             |                          | A Maria                                                                                  | A Charles and                                                                                                    |          |
|-------------|--------------------------|------------------------------------------------------------------------------------------|----------------------------------------------------------------------------------------------------|----------|
| Papelera    | MIPC                     |                                                                                          | root@vitalinux: ~ - + ×                                                                                                    |          |
|             | _                        | Archivo Edición Pestar                                                                   | ñas Ayuda                                                                                                    |          |
|             |                          | profesor@vitalinux:~\$                                                                   | sudo -i                                                                                                    |          |
| Documentos  | Navegador<br>web Firefox | root@vitalinux:~# cque<br>Warning: Cannot conver<br>t<br>Warning: Cannot conver<br>t 100 | ert string "-*-lucida-bold-r-normal10-*" to type FontStruc<br>rt string "-*-lucida-bold-i-normal10-*" to type FontStruc<br>COUP 2.0-10: Registered (Linux) - + X |          |
|             |                          | Warn.                                                                                    |                                                                                                    |          |
| profesores  |                          | Warn. File Edit Op                                                                       | btions About                                                                                                    |          |
|             |                          | Queue Name:                                                                              | Device Options Print Options Advanced Extra                                                                                                    | 0        |
|             |                          | * Canon-5570                                                                             | Configuration of Box Printing                                                                                                    | 7        |
|             |                          | * Canon-imageRunne                                                                       | E User Box#/Prf F SecPH F ID F Passwor nav                                                                                                    | D        |
| privado     |                          | canon                                                                                    | root A                                                                                                    | HD       |
|             |                          | plantabaja                                                                               |                                                                                                    |          |
|             |                          |                                                                                          | SG                                                                                                    | IB RAM   |
| alumnor     |                          |                                                                                          |                                                                                                    |          |
| atuinnos    |                          |                                                                                          |                                                                                                    |          |
|             |                          |                                                                                          | User: box                                                                                                    | CID      |
|             |                          |                                                                                          | box nmbr                                                                                                    |          |
| LibreOffice |                          |                                                                                          | □ proofCopy □ Forceaccounting                                                                                                    |          |
| Writer      |                          | 1000                                                                                     | Menu for printing with dept. acc                                                                                                    | counting |
|             |                          |                                                                                          | Previous Delete plantabaja Update Next                                                                                                    |          |
| Google      |                          | ОК                                                                                       | Help Cancel                                                                                                    |          |
| Chrome      |                          |                                                                                          |                                                                                                    |          |
| CAR STATE   |                          |                                                                                          |                                                                                                    |          |
| 😽 🗈 C       | l 📰 🔤 root@              | pvitalinux: ~ 📄 [privado]                                                                | 🐼 CQue 2.0-10: Regi 😼 📳 💽 ທ 🖮 😂 🍬 💈                                                                                                    | 11:09    |

| Papelera              | Mi PC                    |                                                                                                    | root@vitalinux:~ - + >                                                                                                    |                       |
|-----------------------|--------------------------|----------------------------------------------------------------------------------------------------|----------------------------------------------------------------------------------------------------|-----------------------|
|                       |                          | Archivo Edición Pestañas<br>profesor@vitalinux:~\$ suc                                                                                                    | Ayuda<br>do -i                                                                                                    |                       |
| Documentos            | Navegador<br>web Firefox | root@vitalinux:~# cque<br>Warning: Cannot convert s<br>Warning: Cannot convert s<br>Warning: Cannot convert s<br>Warn<br>t<br>Warn<br>t<br>File Edit Optio | tring "-*-lucida-bold-r-normal10-*" to type FontStruc<br>string "-*-lucida-bold-i-normal10-*" to type FontStruc<br>CQue 2.0-10: Registered (Linux) – +<br>ns About | ×                     |
| profesores            |                          | uct<br>Queue Name:                                                                                                    | Device Options Print Options Hdvanced Extra                                                                                                    | 10                    |
|                       |                          | * Canon-5570<br>* Canon-imageRunne                                                                                                    | Configuration of Printing with Accounting User Box#/Prf F SecPH F ID F Passw                                                                                       | or nayo               |
| privado               |                          | * Kyocera<br>canon<br>plantabaja                                                                                                    | root A                                                                                                    | SIB HD                |
| alumnos               |                          |                                                                                                    | User: root box                                                                                                    |                       |
|                       |                          |                                                                                                    | User ID: 91 Force secured                                                                                                    |                       |
| LibreOffice<br>Writer |                          |                                                                                                    | Password: ****                                                                                                    |                       |
| 5                     |                          |                                                                                                    | Previous Delete Plantabaja Update Nex                                                                                                    | xt                    |
| Google<br>Chrome      |                          | 0K                                                                                                    | Help Cano                                                                                                    | ate user data.<br>cel |
|                       |                          | Qvitalinux: ~ [privado]                                                                                                    | 🕅 COue 2 0-10: Reci                                                                                                    | <b>1</b>              |

plantabaja 172.30.1.252

planta1 172.30.1.253

planta2 172.30.2.252

Código zonas comunes 91 / 2421

Para ajustar la impresión a una cara o a las dos salir de todo (**duplex apagado a una cara y long edge a doble cara**)

Herramientas del sistema – impresoras – plantabaja – propiedades – opciones de la impresora – se baja bastante de la barra – dentro de finishing – duplex – apagado o long edge